# 令和4年度長崎県特産品新作展

~申込方法~

令和4年度長崎県特産品新作展 ~申込方法~

### 長崎県物産ブランド推進課

# WEBアンケートより、出品商品の申込をする

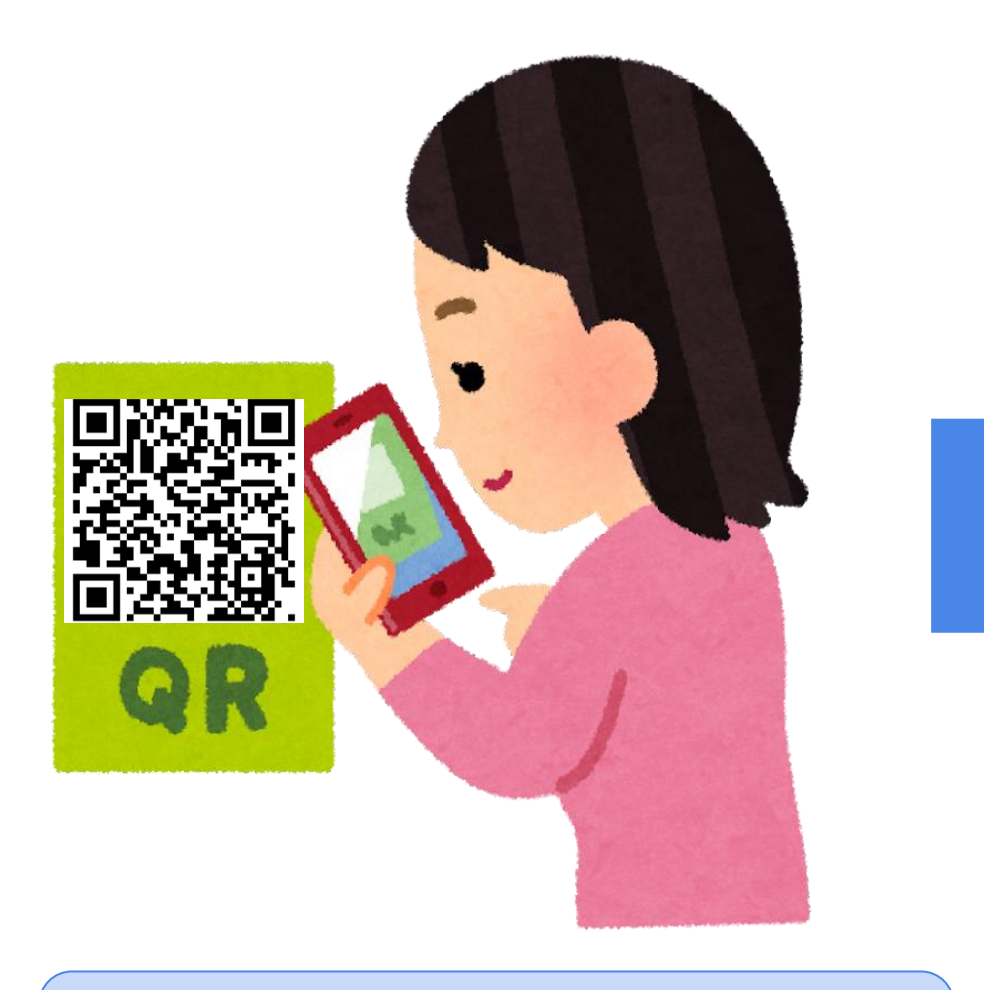

①上記のQRコードか、<u>こちらのURL</u>から WEBアンケートページを開きます 

| 申込内容                       |                   |
|----------------------------|-------------------|
| ◆申込者情報◆                    |                   |
| *1:入賞時の副賞に記載します            |                   |
| ※企業名(*1)                   | 株式会社〇〇            |
| ※ 企業名(フリガナ)                |                   |
| 全角力ナ入力                     |                   |
| ※郵便番号                      |                   |
| ハイフンを入れて半角入力<br>例:850-8570 | 850-8570          |
| ※ 所在地                      | 長崎市 🗸             |
| 市町をお選びください。                |                   |
| ※ 住所                       | 屋上町3-1            |
| 所在地以降を記入                   |                   |
| ※ 代表者名 (*1)                |                   |
| 姓名の間に全角スペース入力              |                   |
| ※代表者名(フリガナ)                |                   |
| 全角力ナ入力                     |                   |
| ※ 担当者名                     | 長崎 みんぱ            |
| 姓名の間に全角スペース入力              |                   |
| ※ 担当者名(フリガナ)               | ナガサキ ⇒^パ          |
| 全角力ナ入力                     |                   |
| * 電話番号                     |                   |
| 1/7ンな、* (2) 皙問             | 項目に対する回答を記入してください |
| с д П                      |                   |

令和4年度長崎県特産品新作展 ~申込方法~

## 長崎県物産ブランド推進課

# WEBアンケートより、出品商品の申込をする

| 申込内容                                                  |                                                  |
|-------------------------------------------------------|--------------------------------------------------|
| ◆申込者情報◆                                               |                                                  |
| 4:入賞時の副賞に記載します                                        |                                                  |
| 《企業名 (*1)                                             | 株式会社〇〇                                           |
| ※ 企業名(フリガナ) 全角カナ入力                                    | カプシキガイシャ〇〇                                       |
| * 郵便番号<br>ハイフンを入れて半角入力<br>例:850-8570                  | 850-8570                                         |
| 通過した場合は、試食・現物<br>審査についてお知らせいた<br>します(令和4年1月下旬予<br>定)。 | 図確認した。                                           |
| 「確認画面へ」ボタンを押<br>ごさい。<br>・ 収集された個人情報に関しては              | 下後、申込み内容を確認の上、修正がなければ「完了する」を押下してく<br>調切に管理を致します。 |
|                                                       | 確認画面へ                                            |
|                                                       |                                                  |

#### !! 以下の内容をご確認いただき、画面最下部の[完了する]ボタンを押してください。

| 申込内容                                                               |                                                                                                    |               |
|--------------------------------------------------------------------|----------------------------------------------------------------------------------------------------|---------------|
| ◆申込者情報◆                                                            |                                                                                                    |               |
| <mark>※</mark> 企業名(×1)                                             | 株式会社の                                                                                               | -1            |
| ※ 企業名(フリガナ)                                                        | カブシキガイシャ00                                                                                          | 90            |
| ※ 郵便番号                                                             | 850-6570                                                                                            | ~             |
|                                                                    |                                                                                                    |               |
|                                                                    |                                                                                                    | 1             |
|                                                                    |                                                                                                    | 1-            |
| 記入は以上です。                                                           |                                                                                                    |               |
| 記入は以上です。<br>「確認画面へ」ボタンを                                            | を押下後、申込み内容を確認の上、修正がなければ「完了する」を                                                                      | 」<br>押下して<    |
| 記入は以上です。<br>「確認画面へ」ボタンを<br>ださい。                                    | を押下後、申込み内容を確認の上、修正がなければ「完了する」を                                                                      | #下して<         |
| 記入は以上です。<br>「確認画面へ」ボタンを<br>ださい。<br>収集された個人情報に関いて<br>入力された内容で申込む方」  | を押下後、申込み内容を確認の上、修正がなければ「完了する」を<br>では適切に管理を致します。<br>は、下のボタンを押してください。                                 | <b>押下して</b> く |
| 記入は以上です。<br>「確認画面へ」ボタンを<br>ださい。<br>収集された個人情報に関い<br>入力された内容で申込む方」   | を押下後、申込み内容を確認の上、修正がなければ「完了する」を<br>では適切に管理を致します。<br>は、下のボタンを押してください。                                 |               |
| 記入は以上です。<br>「確認画面へ」ボタンを<br>ださい。<br>収集された個人情報に関い<br>入力された内容で申込む方」   | を押下後、申込み内容を確認の上、修正がなければ「完了する」を<br>では適切に管理を致します。<br>は、下のボタンを押してください。<br>修正する<br>完了する                 |               |
| 記入は以上です。<br>「確認画面へ」ボタンを<br>ださい。<br>収集された個人情報 こ関して<br>入力された内容で申込む方」 | を押下後、申込み内容を確認の上、修正がなければ「完了する」を<br>では適切に管理を致します。<br>は、下のボタンを押してください。<br>修正する<br>完了する                 |               |
| 記入は以上です。<br>「確認画面へ」ボタンを<br>ださい。<br>収集された個人情報に関いて<br>入力された内容で申込む方」  | を押下後、申込み内容を確認の上、修正がなければ「完了する」を<br>では適切に管理を致します。<br>は、下のボタンを押してください。<br>修正する<br>完了する                 |               |
| 記入は以上です。<br>「確認画面へ」ボタンを<br>ださい。<br>収集された個人情報に関い<br>入力された内容で申込む方」   | を押下後、申込み内容を確認の上、修正がなければ「完了する」を<br>ては適切に管理を致します。<br>は、下のボタンを押してください。<br>修正する 完了する<br>になってたたいことを確認の上、 |               |

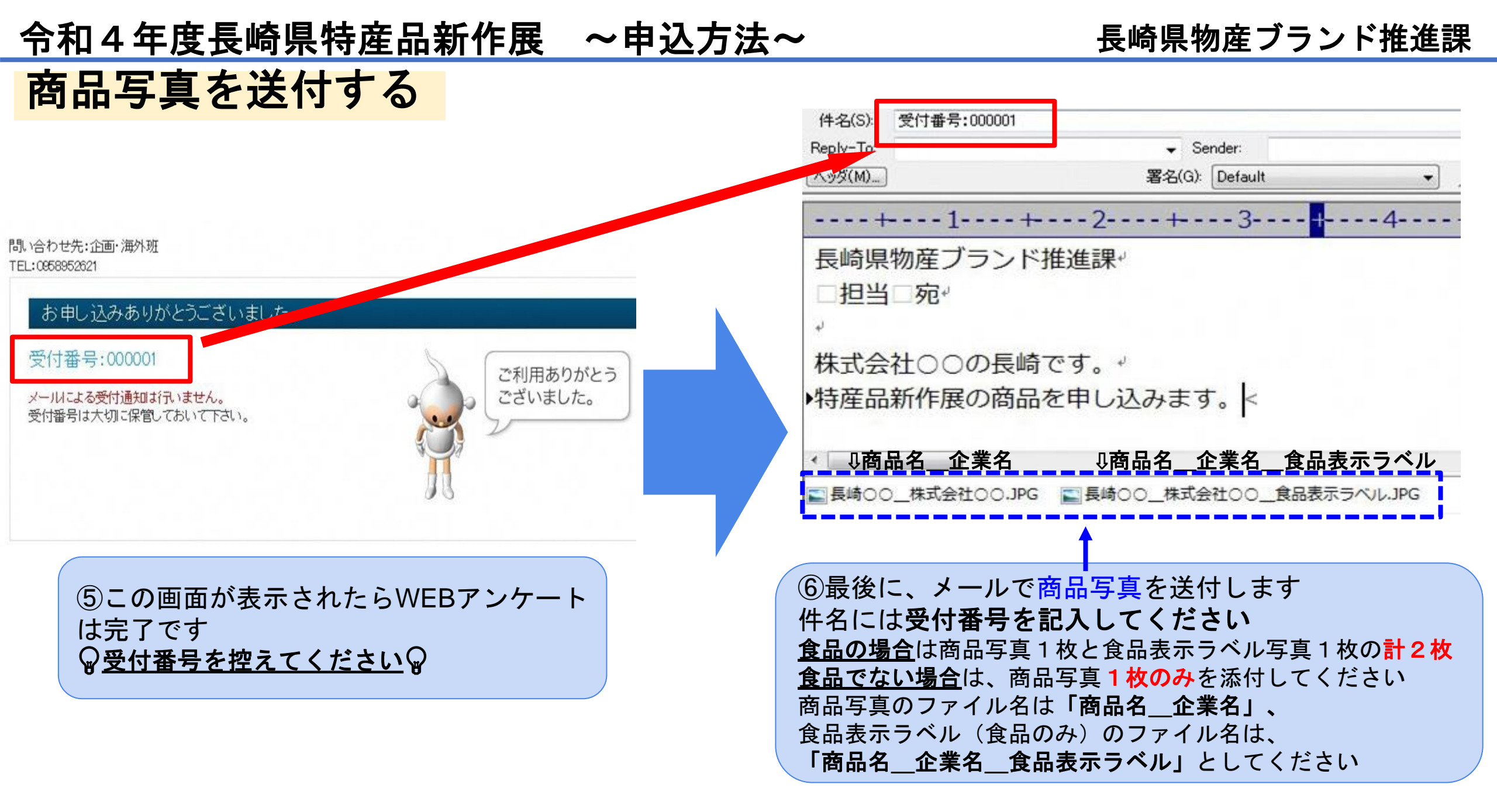

以上で申込完了です。申込内容にて書面審査を実施します。応募者への書面審査結果のお知らせは、令和5年1月下旬予定です。